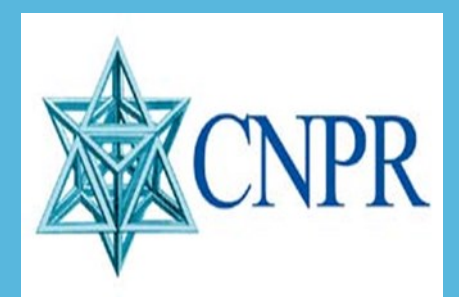

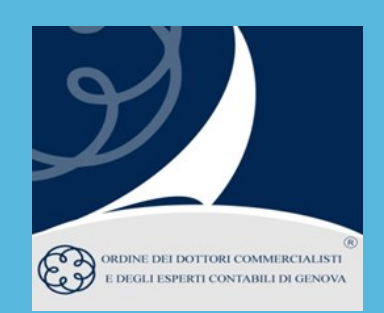

# CNPR INCONTRA LA LIGURIA

I Delegati Liguri sono lieti di invitare gli iscritti alla CNPR

## 28 MARZO 2024 Dalle ore 10.00 alle 13.00

Presso le sedi degli Ordini Liguri: GENOVA Viale IV Novembre 6 IMPERIA Via XXV Aprile 94 bis LA SPEZIA Piazza J.F. Kennedy 27 SAVONA Via P. Paleocapa 18 e su piattaforma OCERTO.it

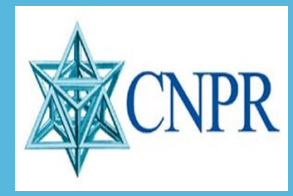

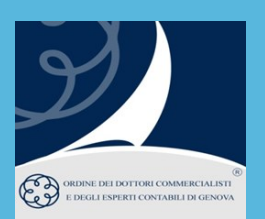

### Saluti

Mauro Rovida - Presidente Odcec Genova Luigi Pagliuca - Presidente CNPR

## Interventi

## Giuseppe Scolaro - Direttore Generale CNPR Situazione della Previdenza e Focus su CNPR La gestione del patrimonio, prospettive di breve medio e lungo periodo La situazione dei Crediti per entrate contributive Barbara Gugliotta - Funzionaria CNPR

Gli istituti assistenziali di CNPR per gli iscritti

I Colleghi che avessero necessità di analizzare posizioni personali dovranno <u>prenotarsi</u> <u>entro il</u> <u>25.03.24</u> mediante mail da inviare a:

## cnprliguria@gmail.com.

Ti verrà fornito un collegamento telematico e la fascia oraria disponibile per comunicare con i funzionari della Cassa di Previdenza.

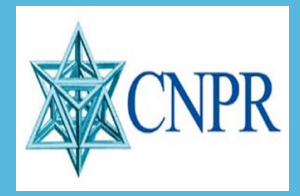

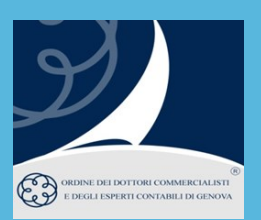

#### **MODALITA' DI ISCRIZIONE IN AULA**

ODCEC Genova: iscrizioni da effettuarsi obbligatoriamente sul sito: www.odcecge.it

ODCEC Imperia: iscrizioni da effettuarsi obbligatoriamente contattando la segreteria

ODCEC La Spezia: iscrizioni da effettuarsi obbligatoriamente contattando la segreteria

ODCEC Savona: iscrizioni da effettuarsi obbligatoriamente contattando la segreteria

#### MODALITA' DI ISCRIZIONE IN PIATTAFORMA CONCERTO

#### L'iscrizione per i commercialisti iscritti ODCEC Genova:

dovrà essere effettuata accedendo direttamente dal **sito dell'Ordine** di Genova attraverso il **Catalogo corsi e-learning**.

\*\*\*

#### L'iscrizione per i commercialisti non iscritti all'ODCEC Genova:

Iscrizione (si consiglia di effettuare l'iscrizione nei giorni precedenti alla data di svolgimento dell'evento)

- Collegarsi a **www.concerto.it**
- Effettuare l'accesso cliccando sugli appositi pulsanti posti in alto a destra
- Dal menu "Streaming CONCERTO" selezionare la voce "Eventi iscritti"
- Cliccare sull'evento di proprio interesse e procedere all'iscrizione
- L'evento verrà aggiunto al proprio account nella sezione "I miei eventi streaming"

#### Il giorno dell'evento (a partire da 30 minuti prima dell'inizio)

- Accedere a **www.concerto.it**
- Effettuare l'accesso cliccando sugli appositi pulsanti posti in alto a destra
- Cliccare sul menu "Il mio account" (in alto a destra)
- Selezionare la voce "I miei eventi streaming"
- Cliccare sul titolo dell'evento per avviare la partecipazione

\*\*\*

Per supporto tecnico: https://www.concerto.it/contattaci